| Narration                                                                                          | Time  |
|----------------------------------------------------------------------------------------------------|-------|
| Installation of Drupal پراسپوکن ٹیوٹوریل میں خوش آمدید.                                            | 00:01 |
| اس ٹیوٹوریل میں ہم Ubuntu Linuxاور Windows آ پریٹنگ سسٹم پر Drupal کوڈاؤن لوڈاورانسٹال             | 00:06 |
| کرناسیکھیں گے .                                                                                    |       |
| اس ٹیوٹوریل کے لئے ،آپ کے پاس ویب سے نئے ورژن کوانسٹال کرنے کے لئے انٹرنبیٹ کنکشن ہونا چا ہے یا آپ | 00:17 |
| کے پاس ضرورت کے مطابق لوکل فائلیں ہو نی چاہئے .                                                    |       |
| آپ کے پاس مشین ہونی چاہئے جس پر Ubuntu Linux یا Windows آ پریڈنگ سسٹم انسٹال ہو.                   | 00:30 |
| اس ٹیوٹوریل کو پیجھنے کے لئے آپ کوان میں سے کسی بھی آپریٹنگ سسٹم کی واقفیت ہونا چاہیے .            | 00:38 |
| Drupal كوانسٹال كرنے كے بہت سے طریقے ہیں.                                                          | 00:45 |
| اس ٹیوٹوریل کے لئے، میں Bitnami Drupal Stack کواستعال کروں گا، کیونکہ انسٹال کرنے کے لئے بیہ       | 00:48 |
| بہت ہی آ سان طریقہ ہے .                                                                            |       |
| Bitnami Drupal Stack، کوانسٹال کرنے کے لئے آپ کو Intel x86 یا compatible                           | 00:57 |
| processor                                                                                          |       |
| × کم ہے کہ 256 MB RAM                                                                              | 01:05 |
| * کم سے کم 150 MB hard drive space اور                                                             | 01:08 |
| * TCP/IP protocol سپورٹ کی ضرورت ہے.                                                               | 01:13 |
| مندرجهذيل كمپيٹبل آ پريٹنگ مستمزين                                                                 | 01:16 |
| * کوئی بھیx86 Linux operating system                                                               | 01:20 |
| کوئی بھی Windows Vista, Windows 7, جیسے 32-bit Windows operating system                            | 01:24 |
| Windows Server LWindows 8, Windows 10, Windows Server 2008                                         |       |
| 2012                                                                                               |       |
| کوئی بھیOS X operating system x86                                                                  | 01:41 |
| اپنایسندیدہ دیب براؤزرکھولیں اوردکھائے گئے URL پر جا <sup>ئ</sup> یں.                              | 01:46 |
| ینچسکرول کریںاور Windowsاور Linux آ پریٹنگ سٹم کے لئے installerدیکھیں.                             | 01:53 |

| آپ کواپنے آپریٹنگ سٹم کے مطابق installer منتخب کرناہے.                                           | 02:01 |
|--------------------------------------------------------------------------------------------------|-------|
| جیسے کہ میں Linux یوزرہوں، تو میں Linux انسٹالر چنوں گا                                          | 02:06 |
| اگرآپ Windows یوزر ہیں تو Windows کے لئے Drupal installer منتخب کریں.                            | 02:11 |
| یہاں ہم Drupal کے مختلف ورجنس دیکھ سکتے ہیں.                                                     | 02:17 |
| اگرآپ فیصلهٔ بیس کرپار میں که کس ورژن ڈاؤن لوڈ کرنا ہے تو ، آپ Recommended ورژن ڈاؤن لوڈ کر سکتے | 02:22 |
| ېين.                                                                                             |       |
| اس ریکارڈ نگ کے وقت ،Drupal 8.1.3 ، Recommended ورژن ہے.                                         | 02:29 |
| يە يختلف ، يوسكتا ہے جب آپ اسكى مشق كرر ہے ، يون .                                               | 02:36 |
| دائیں ہاتھ کی طرف Download کے بٹن پر کلک کریں.                                                   | 02:39 |
| Bitnami دیب سائٹ میں اکاؤنٹ بنانے کے لئے ایک پاپ اپ ونڈ دکھلتی ہے .                              | 02:43 |
| اب کے لئے "No thanks" پر کلک کریں.                                                               | 02:50 |
| فوری طور پر بیانسٹالرڈاؤن لوڈ کرنا شروع کرتا ہے . فائل سیو کرنے کے لئے OK بٹن پر کلک کریں.       | 02:53 |
| مندرجہذیل انسٹالیش سٹیس Windows اور Linux آپریٹنگ سٹم کے لئے ایک جیسے ہیں                        | 03:01 |
| اگرآپ کے پاس Bitnami installer فائلیں ہیں، تو ڈاؤن لوڈ کرنے کے بجائے ان کا ستعال کریں.           | 03:07 |
| آپ Downloads فولڈرکوکھولیں، جہاں انسٹالر فائل ڈاؤن لوڈ ہوئی ہے.                                  | 03:15 |
| اس installer فائل کورن کرنے کے لئے،ہمارے پاسadmin access ہونا چاہئے.                             | 03:20 |
| اگرآپ Windows یوزر بین تو installer فائل پردائٹ کلک کریں .اور پھر Windows یوز میں تو             | 03:25 |
| آيش منتخب ڪريں.                                                                                  |       |
| اگرآپ Linux یوزر ہیں تو،انسٹالرفائل پررائٹ کلک کریں اور Properties پر کلک کریں.                  | 03:33 |
| پھر Permissions ٹیب پر کلک کریں .اور Allow executing file as program آپشن کے                     | 03:40 |
| چيک باکس پرکلک کريں                                                                              |       |
| ونڈوکو بند کرنے کے لئے Close بٹن پر کلک کریں.                                                    | 03:48 |
| اب، installer فائل پرڈبل کلک کریں.                                                               | 03:52 |
| اب انسالیش یعنی تنصیب شروع ہوگئی ہے۔ Next پر کلک کریں.                                           | 03:55 |

| يہاں، ہم کیونیٹس کو منتخب کر سکتے ہیں جنہ ہیں، ہم انسٹال کرنا چاہتے ہیں.                              | 04:01 |
|----------------------------------------------------------------------------------------------------|-------|
| ہر کپونینٹ پرکلک کریںاور پہلےان کے بارے میں تفصیلی معلومات پڑھ لیں.                                   | 04:06 |
| میں تمام کیونینٹس کوتر جیح دےرہاہوں۔ Next کے بٹن پرکلک کریں.                                          | 04:12 |
| اس ونڈ ومیں، ہم وہ فولڈر منتخب کر سکتے ہیں جہاں ہم Drupal کوانسٹال کرنا چاہتے ہیں.                    | 04:18 |
| میں Homeنولڈرچنوں کا                                                                                  | 04:24 |
| Windows میں، بیدڈیفالٹ طور پر C colon یا مین ڈرائیومیں انسٹال ہوگا                                    | 04:27 |
| Next پرکلک کریں.                                                                                      | 04:34 |
| اب بهم کوDrupal admin account بنانا ہوگا.                                                             | 04:36 |
| ميں اپنااصل نام Priya ٹائپ کروں گا . بيدناما پلي کيشن ميں ظاہر ہوگا.                                  | 04:40 |
| آپ يہاں اپنانام ٹائپ کريں.                                                                            | 04:47 |
| Email Address میں، میں Email Address ٹائپ کروں گا.                                                    | 04:50 |
| براه مهربانی اینادرست ای میل ایڈریس ٹائپ کریں .                                                       | 04:56 |
| اب، ہمیں ایڈ منسٹریٹر کے لئے اپنا username اور password دینا ہوگا.                                    | 05:00 |
| Login يوزر نيم ميں، ميں admin ٹائپ کروں گا.                                                           | 05:07 |
| Password میں، میں پاس ورڈٹائپ کروں گا . تصدیق کے لئے پاس ورڈ کود وبارہ ٹائپ کریں.                     | 05:11 |
| آ پاپنے مطابق کوئی بھی لاگ ان نیم یا پاس ورڈٹا ئپ کر سکتے ہیں .                                       | 05:17 |
| Next پرکلک کریں.                                                                                      | 05:22 |
| Linux میں، Apache کے لئے ڈفالٹ لِسِنْنگ (listning) پورٹ 8080 ہےاور MySQL کے لئے بیہ                   | 05:24 |
|                                                                                                    |       |
| Windows يلي، يه 80اور 3306 ہے.                                                                        | 05:34 |
| اگر بیہ پورٹس پہلے ہی کسی دوسری ایپلکیشن کی طرف سے استعال شدہ ہیں تو بیاس کا استعال کرنے کے لئے دوسرے | 05:39 |
| متبادل پورٹس کا اشارہ دےگا.                                                                           |       |
| میں نے پہلے ہی اپنی مثین میں MySQL انسٹال کیا ہے . توبیا یک متبادل بورٹ کے لئے بوچھے کا               | 05:47 |
| میں 3307دوں گا.                                                                                       | 05:54 |

Next يركلك كري. 05:57 اب ہم کواپنی Drupal سائٹ کے لئے نام دینا ہے . میں Drupal 8 نام ٹائپ کروں گا. 05:59 آپاینے مطابق کوئی بھی نام دے سکتے ہیں . 06:06 ' Next کے بیٹن پر کلک کریں. 06:10 يہاں، يہميں Bitnami Cloud Hosting کے لئے پوچھتاہے . اب کے لئے، مجھ يہيں جاہے. 06:12 لہذا،اس کوغیر منتخب کرنے کے لئے، چیک باکس پر کلک کریں. 06:19 پھر Next کے بٹن پرکلک کریں. 06:23 Drupal اب انسالیشن کے لئے تیارہے۔ Next کے بٹن پر کلک کریں. 06:26 تنصيب کمل ہونے میں بیچھوفت لےگا. 06:31 ایک بارجب تنصیب ختم ہوجاتی ہے،تواس بات کو یقینی بنا ئیں کہ Launch Bitnami Drupal Stack چیکڑ 06:36 66:43 کچر Finish کے بٹن پرکلک کریں. Bitnami Drupal Stack كنثرول وند وخود بخود كل جاتى ہے. 06:46 تمام چالوسروسز کودیکھنے کے لئے Manage Servers پر کلک کریں. 06:51 يہاں ہم ديکھ سکتے ہیں کہ ابھی MySQL Database اور Apache Web Server کام کررہے ہیں. 06:56 نوٹ کریں کہ Drupal یکام کرنے کے لئے ہمیں database جیسےPostgreSQL ، MySQL یا 07:02 Oracle کی ضرورت ہوتی ہے. اورویب سرورجیسے Apache یا Nginx 07:11 د يفالت طورير، Bitnami Drupal Stack، MySQL د ينابيس اور Apache ويب سرور كساته اتا 07:16 07:23 | كنثرول ونڈ و پرواپس جاتے ہيں. ہم مناسب بٹنس پر کلک کر کے سروسز کو stop ، start اور restart کر سکتے ہیں. 07:26 اب Welcome ٹیب پرکلک کریں. 07:33 Drupal كوشروع كرنے كے لئے، دائيں طرف Go to Application بٹن يركلك كريں. 07:36

| براؤزر bitnami بیچ کے ساتھ خودکار طور پڑھل جاتا ہے.                                                                                                    | 07:42                                                       |
|----------------------------------------------------------------------------------------------------|-------------------------------------------------------------|
| اب، Access Drupal لنك پركلك كريں . ہما پنی Drupal ویب سائٹ پرآ گئے ہیں.                                                                                                    | 07:46                                                       |
| نوٹ کریں کہ ویب سائٹ کانام Drupal 8 ہے.                                                                                                    | 07:54                                                       |
| ویب سائٹ پرلاگ ان کرنے کے لئے،او پردائیں طرف Log in لنگ پر کلک کریں.                                                                                                    | 07:58                                                       |
| اب اپنا user name اور password ٹائپ کریں جسے ہم نے پہلے بنایا تھا.                                                                                                    | 08:03                                                       |
| اب، Login بٹن پرکلک کریں.                                                                                                    | 08:11                                                       |
| address bar میں،ہمانچا دیب سائٹ، ویب ایڈرکیس پرد کچھ سکتے ہیں:                                                                                                    | 08:14                                                       |
| http://localhost:8080/drupal/user/1                                                                                                    |                                                             |
| ا گلے ٹیوٹو رکل میں، ہم user/1 کے بارے میں سیکھیں گے .                                                                                                    | 08:27                                                       |
| localhost کے بچائے، بیآ پ کوآ پ کی سسٹم کنفگر نیٹن کی بنیاد پر 127.0.0.1 دکھا سکتا ہے.                                                                                                    | 08:32                                                       |
| الگی بار، ہم اس ویب ایڈر کیس کا ستعال کرتے ہوئے Drupal تک رسائی حاصل کر سکتے ہیں۔ localhost                                                                                                    | 08:42                                                       |
| Apache ،port 80 ااگر localhost slash drupal،colon 8080 slash drupal                                                                                                    |                                                             |
| rlistning port یو                                                                                                    |                                                             |
| تر گرد مکھتریاں Bitnami Drupal Stack کنٹر ول ونٹر وتی ہوتا کہ سرطرح کر تربیں                                                                                                    |                                                             |
| -2 $-2$ $-2$ $-2$ $-2$ $-2$ $-2$ $-2$                                                                                                    | 08:57                                                       |
| اگرآپ Linuxیوزر میں تو ان سٹیس کی پیروی کریں.                                                                                                    | 08:57<br>09:03                                              |
| اگرآپ Linuxیوزر بین تو ان سٹیس کی پیروی کریں.<br>File browser پرجائیں                                                                                                    | 08:57<br>09:03<br>09:07                                     |
| اگرآپ Linuxيوزر ميں تو ان سٹيس کی پيروی کريں.<br>اگرآپ File browser پرجائيں<br>پھر بائيں سائڈبار ميں، Places پر کلک کريں.                                                                                                    | 08:57<br>09:03<br>09:07<br>09:10                            |
| اگرآپ Linuxيوزر بين تو ان سڻيس کی پيروی کريں.<br>اگرآپ File browser پرجائيں<br>پھر بائيں سائڈبار ميں، Places کے نیچ Home پر کلک کريں.<br>اب، فہرست ميں سے Placer کے نیچ drupal hyphen 8.1.3 hyphen 0 folder پرڈبل کلک کريں.                                                                                                    | 08:57<br>09:03<br>09:07<br>09:10<br>09:15                   |
| اگرآپ Linux یوزر ہیں تو ان سٹیس کی پیروی کریں.<br>اگرآپ File browser پرجائیں<br>پھر ہائیں سائڈ بار میں، Places کے نیچ Home پر کلک کریں.<br>اب، فہرست میں سے Places کے نیچ Home 8.1.3 hyphen 0 folder پرڈ بل کلک کریں.<br>یہاں آپ کو drupal hyphen 8.1.3 hyphen 0 folder فائل نظرآ نے گی۔اسے کھولنے کے لئے                                                                                                    | 08:57<br>09:03<br>09:07<br>09:10<br>09:15<br>09:23          |
| ا ڪ، دينے بي ته که Bitnam Drupar Stack اگر آپ Linux يوزر ميں تو ان سڻيس کی پيروک کريں.<br>اگرآپ File browser پرجائيں<br>پھر بائيں سائڈ بارميں، Places کے نیچ Home پر کلک کريں.<br>اب فہرست ميں ہے Places کے نیچ drupal hyphen 8.1.3 hyphen 0 folder پر ڈبل کلک کريں.<br>یہاں آپ کو drupal hyphen 8.1.3 hyphen 0 folder فائل نظر آئے گی۔اسے کھو لنے کے لئے<br>اس پر ڈبل کلک کريں.                                                                                                    | 08:57<br>09:03<br>09:07<br>09:10<br>09:15<br>09:23          |
| اگرآپ Linux يوزر مين تو ان سڻيس کی پيروی کريں.<br>اگرآپ File browser پرجائيں<br>پھر بائيں سائڈ بارميں، Places کے نیچ Home پرکلک کريں.<br>اب فہرست ميں سے Places کے نیچ Home 8.1.3 hyphen 0 folder پرڈ بل کلک کريں.<br>اب فہرست ميں سے Places کے نیچ ایس ایس ایس ایس ایس ایس ایس ایس ایس ایس                                                                                                    | 08:57<br>09:03<br>09:07<br>09:10<br>09:15<br>09:23          |
| اگرآپ Linux يوزر بين تو ان سٹيس کی پيروک کريں.<br>اگرآپ File browser يوزر بين تو ان سٹيس کی پيروک کريں.<br>پھر با کيں سا کڈبار ميں، Places کے نیچ Home پر کلک کريں.<br>اب، فہرست ميں سے Places کے نیچ drupal hyphen 8.1.3 hyphen 0 folder پر ڈبل کلک کريں.<br>یہاں آپ کو drupal hyphen 8.1.3 hyphen 0 folder کے لئے<br>اس پر ڈبل کلک کريں.<br>Start Menu -> All Programs -> Bitnami Drupal Stack Manager Tool                                                                                                    | 08:57<br>09:03<br>09:07<br>09:10<br>09:15<br>09:23<br>09:33 |
| اگرآپ Linux يوزر بين تو ان سڻيس کی پيروک کريں.<br>اگرآپ File browser پرجا کيں<br>چربا کيں ساکڈ بارميں، Places کے نیچ Home پرکلک کريں.<br>اب فہرست ميں سے Places کے نیچ drupal hyphen 8.1.3 hyphen 0 folder کر ہیں.<br>یہاں آپ کو drupal hyphen 8.1.3 hyphen 0 folder کر ہیں۔<br>یہاں آپ کو John 2004 کے نیچ استان محمد المال نظر آئے گی۔ اسے کھو لنے کے لئے<br>اگر آپ Windows یوزر بین تو Start Menu -> All Programs -> Bitnami Drupal Stack Manager Tool<br>اگر آپ Stack -> Bitnami Drupal Stack Manager Tool<br>کنٹرول ونڈ وکھلے گی. | 08:57<br>09:03<br>09:07<br>09:10<br>09:23<br>09:23<br>09:33 |

| اسی کے ساتھ ، ہم اس ٹیوٹو رکل کے اختیام پر آ گئے ہیں .                                                 | 09:54 |
|----------------------------------------------------------------------------------------------------|-------|
| مختصر میں،اس ٹیوٹو رکل میں،ہم نےUbuntu Linuxاور Windows آ پریٹنگ سسٹم پر Drupal کوانسٹال               | 09:57 |
| کرنے کے بارے میں سیکھا.                                                                                |       |
| مندرجهذیل لک پردستیاب ویژیواسپوکن ٹیوٹو ریل پروجیکٹ کاخلاصہ بیان کرتا ہے۔اسے ڈاؤن لوڈ کریں اور دیکھیں. | 10:07 |
| اسپوکن ٹیوٹو ریل ٹیم ورکشاپس منعقد کرتی ہےاوراساددیتی ہے . مزید معلومات کے لئے ،ہمیں ککھیں.            | 10:14 |
| اسپوکن ٹیوٹوریل پروجیکٹ کی مالی معادنت بھارتی حکومت کے NMEICT،انسانی وسائل کی ترقی کی وزارت اور        | 10:25 |
| NVLI،وزارتِ ثقافت نے کی ہے.                                                                            |       |
| اس سکر بیٹ کا ترجمہاور صدابندی میں نی یعنی وجاحت احمد نے کی ہے، شامل ہونے کیلئے آپکا شکریہ             | 10:36 |